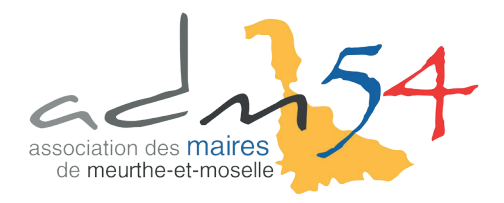

## DÉMATÉRIALISATION DE DM (FORMAT XML)

Environnement Outils

Gestion des dossiers budgétaires Paramétrage dématérialisation AB Ctrl+G

PAGE

Pour envoyer une DM enregistrée dans corail à la trésorerie en format XML, il faut aller dans le logiciel AMBRE, puis dans le menu **Environnement** → **Gestion des dossiers budgétaires** :

Ambre - ADMINISTRATEUR - BP - 2017 - BUDGET COMMUNAL Fichier Saisie du budget Saisie des annexes Edition du budget Comptabilité Délibérations Nomenclatures

Dans l'écran des dossiers, il faut **ajouter** un dossier, **renseigner les champs** et **sélectionner votre DM.** 

| Dossi                                                        | ier budgétaire                   | Budget et ré                     | glages (1)                               | Budget et réglages (2)              |  |  |
|--------------------------------------------------------------|----------------------------------|----------------------------------|------------------------------------------|-------------------------------------|--|--|
| - Description                                                |                                  |                                  |                                          |                                     |  |  |
| Budget / CA :                                                | Décision Modificative            | <u> </u>                         | Année :                                  | 2017                                |  |  |
| Collectivité :                                               | BUDGET COMMUNAL                  | +                                |                                          | v                                   |  |  |
| Titre :                                                      | DM 1 - BUDGET COMMUNAL           | <del>(</del>                     |                                          |                                     |  |  |
|                                                              | DM 1                             | <b>←</b>                         |                                          |                                     |  |  |
| N° INSEE :                                                   |                                  | Poste comptable :                |                                          |                                     |  |  |
|                                                              |                                  |                                  |                                          |                                     |  |  |
| Décision modification                                        | ve n° : 1                        | -                                |                                          |                                     |  |  |
| - Cadre comptable                                            | et présentation                  |                                  |                                          |                                     |  |  |
| Budget principal (                                           | par défaut)                      | <ul> <li>Budget annex</li> </ul> | œ                                        | <ul> <li>Budget autonome</li> </ul> |  |  |
| • M14                                                        | <ul> <li>Collectivité</li> </ul> |                                  | <ul> <li>Fonctionnel</li> </ul>          | ○ > 3500 h.                         |  |  |
| © M22                                                        | C CCAS                           |                                  | <ul> <li>Détaillé (développé)</li> </ul> |                                     |  |  |
| 🗢 M31 (non géré)                                             | C Caisse des                     | écoles                           | <ul> <li>Simplifié (abrégé)</li> </ul>   | C ≤ 500 h.                          |  |  |
| M4 Généraliste                                               | C M157 Asso                      | ciation                          |                                          |                                     |  |  |
| M41 (modèle M4x)                                             | ) C M157 Sync                    | licat                            | E Ancienne association syn               |                                     |  |  |
| M42 (modèle M4x)                                             | ) C M832                         |                                  |                                          |                                     |  |  |
| C M43 (modèle M4x) C EPCI                                    |                                  |                                  | I Budget assujetti a la TVA              |                                     |  |  |
| <ul> <li>M49 (modèle M4x</li> <li>M52 (modèle M14</li> </ul> | )<br>))                          |                                  | Commune de moins de 50<br>3500 h.        |                                     |  |  |

Validez après avoir saisi les champs. Une fenêtre de mise à jour du plan apparaîtra. Cliquez sur le bouton **Mise** à jour :

| Mise à jour du plan                                                         |                                                                                                    |
|-----------------------------------------------------------------------------|----------------------------------------------------------------------------------------------------|
| Vous allez mettre à jour votre plan<br>figure                               | compteble à partir de la dernière nomenclature présente sur votre machine. Vous pouvez choisir de supprimer les articles non utilisés qui ne<br>nt pas sur la noveelle nomenclature. Enfin, cliquez sur Mise à jour pour effectuer le traitement de réactualisation. |
| - Nomenclature actuellement utilis<br>M14 - Collectivité - Détaillé (dévelo | ppé)                                                                                                    |
| Options     Suppression des articles non t 601.2                            | itilisés                                                                                                    |

## DÉMATÉRIALISATION DE DM

Une fois le traitement terminé, retournez sur l'écran d'accueil, dans le menu Saisie du budget → Transfert des propositions de vote :

| 🜠 Ambre - ADMINISTRATEUR - DM - 2017 - DM 1 - BUDGET COMMUNAL |      |               |                     |          |                |                    |               |        |   |
|---------------------------------------------------------------|------|---------------|---------------------|----------|----------------|--------------------|---------------|--------|---|
| Fichier                                                       | Sais | ie du budget  | Saisie des annexe   | s Edit   | tion de la déc | ision modificative | Environnement | Outils | ? |
| 😜 🗎                                                           |      | Fonctionner   | ment                | <b>\</b> | Ctrl+F         |                    |               |        |   |
|                                                               |      | Investisseme  | ent                 |          | >              |                    |               |        |   |
|                                                               |      | Opérations o  | d'ordre             |          | Ctrl+O         |                    |               |        |   |
|                                                               |      | Transfert des | s propositions de v | ote      |                |                    |               |        |   |
|                                                               |      | Effacement    | des votes           |          |                |                    |               |        |   |

Puis cliquez sur le bouton **Transférer** :

| 5   | Transfert des propositions en vote                                                                                                    | × |
|-----|----------------------------------------------------------------------------------------------------|---|
|     | Cette option permet d'inscrire en vote toutes les propositions saisies.<br>Après ce transfert, seuls les montants votés peuvent être modifiés.<br>Pour accéder à la colonne des propositions, il faut demander l'effacement des votes dans<br>l'option suivante de ce menu. |   |
| 10- | 4                                                                                                    |   |

Il faut ensuite vous rendre dans le menu Edition de la décision modificative -> Maquette officielle M14 2014,

| 🛃 Ambre - ADMINISTRATEUR - DM - 2017 - DM 1 - BUDGET COMMUNAL |                                     |               |        |   |  |  |  |
|---------------------------------------------------------------|-------------------------------------|---------------|--------|---|--|--|--|
| Fichier Saisie du budget Saisie des annexes                   | Edition de la décision modificative | Environnement | Outils | ? |  |  |  |
|                                                               | Maquette officielle M14 2014        |               |        |   |  |  |  |

Ici, cliquez sur le bouton Démat. en haut à droite :

| - Options                | Aperçu                      |
|--------------------------|-----------------------------|
| N° de la première page : | 1 Type de saisie :<br>VOTES |
| Nombre de copies :       | 1 Démat.                    |
|                          |                             |

La fenêtre de dématérialisation apparue, vous pouvez cliquer sur **Générer** en bas à gauche.

|     | - Précédente dématérialisation                                             |        |
|-----|----------------------------------------------------------------------------|--------|
|     | Ce dossier budgétaire n'a pas encore fait l'objet d'une dématérialisation. |        |
|     |                                                                            |        |
|     | - Répertoire de stockage des flux                                          |        |
|     | D:\Transfert_TP\Demat\                                                     |        |
| 5.0 |                                                                            | Fermer |

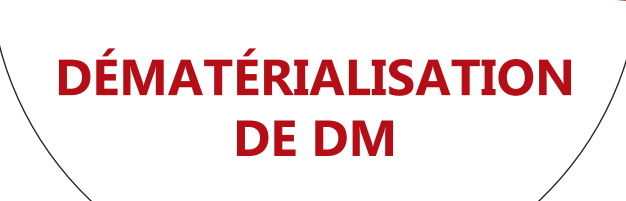

L'outil va mettre à jour ses composants et analyser la validité des articles comptables.

| Progression de la dématérialisation                                           |                                                   |                                                |
|-------------------------------------------------------------------------------|---------------------------------------------------|------------------------------------------------|
| Contrôle du composant java DS                                                 | C.jar, veuillez patienter                         |                                                |
| maquette puogetaire (via le pilotage                                          | Mise à jour de TotEM                              | x pus permettra ainsi de consulter celle-ci.   |
| st détectée : le scellement du flux se<br>os soins des anomalies métier recer | D Le composant DSC.jar de TotEM a été mis à jour. | 'anomalies métier : il vous sera possible de f |
|                                                                               | ОК                                                |                                                |

Le compte rendu vous indiquera s'il y a des erreurs et où les corriger. Les avertissements ne sont **pas bloquants**, le flux est donc scellé.

| - Compte rendu                                                                                                    |
|----------------------------------------------------------------------------------------------------|
| La dématérialisation n'a recensé aucune anomalie : le flux budgétaire a été généré et scellé automatiguement.                                                                                                    |
|                                                                                                    |
|                                                                                                    |
|                                                                                                    |
|                                                                                                    |
| land the second second s                                                                                                    |
| - Journal                                                                                                    |
| <avertissement> Absence d'informations générales (à saisir dans AMBRE via 'Saisie des annexes' + 'Informations générales')</avertissement>                                                                                                    |
| <aventssement> Annexe des CREDITS DE TRESONERIE : aucune information saiste.</aventssement>                                                                                                    |
| <avertissement> Annexe de l'ÉTAT DU PERSONNEL : aucune information saisie.</avertissement>                                                                                                    |
| <avertissement> Absence de signature, veuillez créer l'annexe associée sous AMBRE (via le menu 'Saisie des annexes' + 'Arrêté et signatures')</avertissement>                                                                                                    |
| Avenussement> Absence de Signal Aires, veuiliez les saisir dans Ambrez via le menu Saisie des annexes + Arrete et signatures , champ Etalent presents : NOM prenom d                                                                                                    |
| Dématérialisátion des actes budgétaires X                                                                                                    |
| 👔 Le budget a été dématérialisé avec succés.                                                                                                    |
| Aucune anomalie n'a été recensée : le flux budgétaire a donc été                                                                                                    |
| automatiguement scelle.                                                                                                    |
|                                                                                                    |
|                                                                                                    |
|                                                                                                    |
| 6 avertissements P Afficher les avertissements ?                                                                                                    |
| The second second secon |
|                                                                                                    |
| 30001<br>                                                                                                    |

Vous pouvez maintenant fermer Ambre et ouvrir Corail.

## Allez dans le menu Téléprocédures -> Génération du fichier PES de PJ budgétaires (Dématérialisation AB)

| 🕼 Corail - ADMINISTRATEUR - BUDGET COMMUNAL D' AZERAILLES - 2017 - M14 Collectivité (Détaillé/développé) |          |        |            |            |                |                   |                   |                 |               |        |
|----------------------------------------------------------------------------------------------------|----------|--------|------------|------------|----------------|-------------------|-------------------|-----------------|---------------|--------|
| Fichier Dépenses                                                                                         | Recettes | Budget | Situations | Inventaire | Téléprocédures | Tiers/marchés     | Nomenclatures     | Fin d'année     | Environnement | Outils |
| 🚓 🊓 🦲 🥑 🔟 🖻 Génération du fichier PES des mandats                                                        |          |        |            |            |                |                   |                   |                 |               |        |
|                                                                                                    |          |        |            |            | Génération     | du fichier PES de | es titres         |                 | [             |        |
|                                                                                                    |          |        |            |            | Génération     | du fichier PES de | PJ autonomes      |                 |               |        |
|                                                                                                    |          |        |            |            | Génération     | du fichier PES de | PJ budgétaires (D | ématérialisatio | on AB)        |        |

Cochez la case DM et sélectionnez la DM à transmettre. Puis cliquez sur bouton Générer.

| 1 | [2] Génération du fichier PES de PI budgetaires (dématérialisation AB)                                | ×      |
|---|----------------------------------------------------------------------------------------------------|--------|
|   | Sélectionner le dossier budgétaire dématérialisé à transmettre, puis cliquer sur le bouton 'Générer'. |        |
|   | - Type de document budgétaire                                                                         |        |
|   | C Tous C BP C BS C DM                                                                                 |        |
|   | Budget dématérialisé : DM 2017 nº 1 Vapuete                                                           |        |
|   | - Répertoire de transfertDM 2017 nº 1DM 1 - BUDGET COMMUNAL 27/07/2017 09n15                          | /      |
|   | Répertoire de transfert : CATRESORERIEN                                                               |        |
|   | Charr 1                                                                                               | Fermer |

Vous pouvez retrouver le fichier PESALR\_XXXXXXXXXXZPJBUDGET.xml dans le répertoire de transfert indiqué.

Il vous suffira de déposer ce fichier sur le portail Hélios pour l'envoyer à votre trésorier.